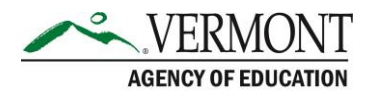

## **VTDE: College Coordinator Guide to Generating Reports**

## **Sections in this Guide**

- Part 1: Generating a Report
- Part 2: Viewing a Generated Report

## **Part 1: Generating a Report**

- 1. Login to the Dual Enrollment website (https://dualenrollment.vermont.gov/vtde)
- 2. Click ADMIN and select REPORTS.

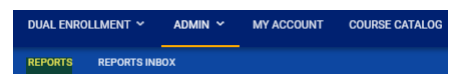

3. The available Scheduled Reports will populate. Hover over each report title for a summary of the information that will be provided should that specific report be selected.

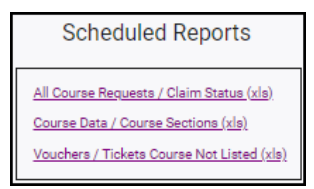

4. Depending upon the report selected, enter any necessary filter options that display for selection.

**NOTE:** If no selection is made, all historic data will populate.

- 5. Click GENERATE REPORT.
- 6. The next screen shows the position that the report is in within the report queue. Typically reports generate within a few minutes.
- 7. To create an additional report, return to the **REPORTS** tab and repeat the steps indicated above.

**NOTE**: The user who generated the report will receive an e-mail when the report is ready.

## **Part 2: Viewing a Generated Report**

1. Upon receipt of the e-mail, navigate to **REPORTS INBOX** under the **ADMIN** tab. The report will also be available under the *Saved System Reports* section on the **REPORTS** page (shown below).

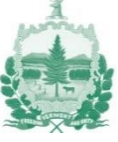

| DUAL E | ENROLLMENT ~ ADMIN                                    | N Y MY ACCOUNT | COURSE CATALOG      |                 |
|--------|-------------------------------------------------------|----------------|---------------------|-----------------|
| REPOR  |                                                       |                |                     |                 |
|        | ermont Dual Enrollment System<br>DMIN / REPORTS INBOX |                |                     |                 |
|        |                                                       |                |                     |                 |
|        | Report                                                |                | Date Created        | Created By      |
|        | Course Data / Course Sections                         | ( <u>xls)</u>  | 07/26/2024 09:54:00 | Bridgett Taylor |
|        |                                                       |                | (Reports)           |                 |

2. Click the report title to view the results. The results will download in an excel spreadsheet. Navigate to your computer's download folder to continue viewing the results.

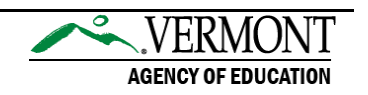